## Pay Cargo – Making Payments

## Access Pay Cargo for payments

Port Liberty Bayonne has partnered with PayCargo to offer a direct payment site <u>https://app.paycargo.com/paymentCenter</u>

The direct link allows payments to be made via Credit Card or ACH accounts. Both payment options apply payment to a unit immediately. Payments can still be made by going to <a href="https://paycargo.com/get-started/directly">https://paycargo.com/get-started/directly</a>.

For either site, you would need a pay cargo account. These accounts need to be created on the Paycargo website.

Making payments on new direct site (app.paycargo.com/paymentCenter)

1. Once on the site, choose Port Liberty Bayonne

|                | Payment<br>Quickly pay P  | Center<br>Port Liberty |
|----------------|---------------------------|------------------------|
| છ              | Θ                         |                        |
| 1. Transaction | 2. Sign In / Registration | 3. Payment             |
|                | Select a Port Lib         | erty Vendor            |
|                | Port Liberty Bayonne      | ~                      |

2. Enter the container number and the PTD (Paid Through Date) for the payment. You can choose a prior date, a current date, or a future date.

## EXTERNAL - PAY CARGO

| P   | ort Liberty Bayonne                                      | ~        |
|-----|----------------------------------------------------------|----------|
| 0   | 302 Port Jersey Boulevard, BA                            | YONNE, N |
| 073 | 05                                                       |          |
| C   | 718-568-1872                                             |          |
|     | Enter the Container Nur                                  | nber     |
| 1   |                                                          |          |
|     | Container number must be<br>letters followed by 7 number | 4<br>rs. |
| MM  | / / DD / YYYY                                            | 曲        |
|     |                                                          |          |

3. Review the charges.

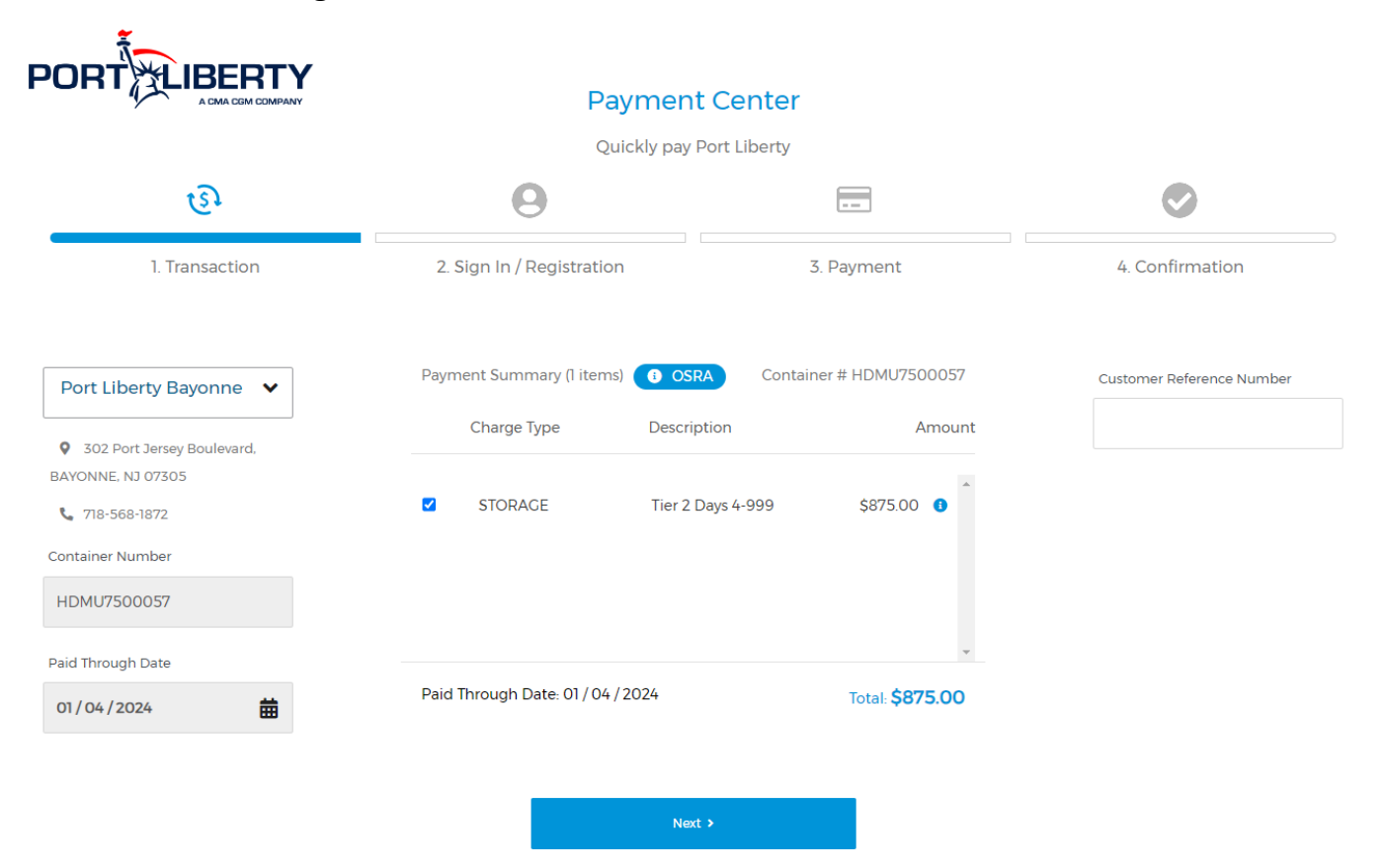

4. Login to Paycargo – If you do not have an account then you would have to register and create an account (click *Create an Account* and proceed with PayCargo's instructions).

| Sig | gn In with your PayCar <u>o</u> | go credentials. |
|-----|---------------------------------|-----------------|
|     | Username                        |                 |
|     | Password                        | ۲               |
|     | Sign In                         |                 |
|     | Forgot username or pa           | assword?        |
|     | + Create an acco                | unt             |
|     | Learn more about Pa             | ayCargo         |

5. Choose your payment method

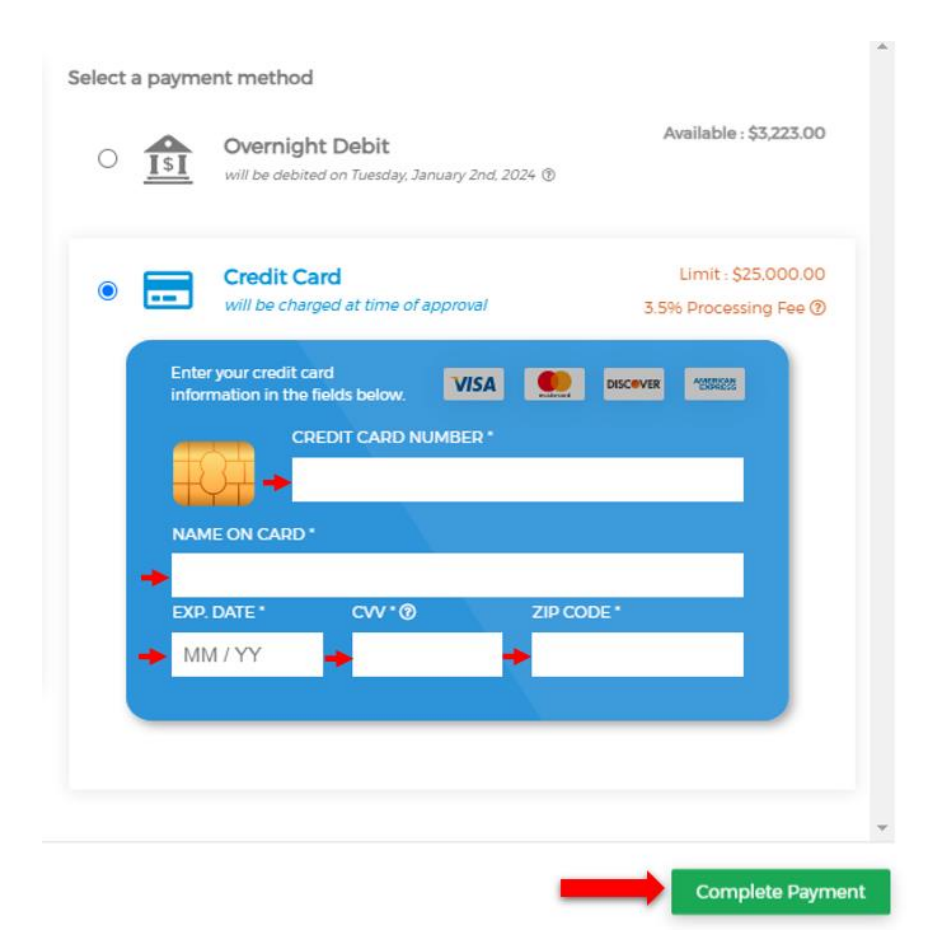

6. A successful payment message will be generated on the website, and an email notification will be sent once a payment has been made.

## Success!

 Transaction paid. An alert has been sent to the Vendor. Same day release vendors will release today within one hour. Otherwise, payment will be posted next business day.

×